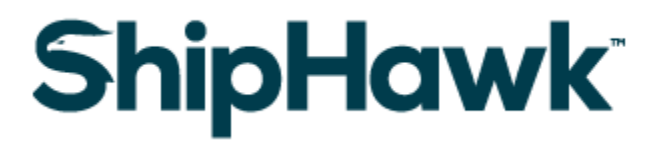

# ShipHawk-Acumatica Connector 4.1

# **Release Notes**

*February 24, 2023* 

ShipHawk © 2023. For External Use.

#### CONTENTS

| Overview                                                            | 3  |
|---------------------------------------------------------------------|----|
| Requirements                                                        | 3  |
| Acumatica Versions Supported                                        | 3  |
| Acumatica License Requirements                                      | 3  |
| Acumatica Modules                                                   | 3  |
| Minimal License Tier                                                | 4  |
| Installation                                                        | 4  |
| New Features                                                        | 4  |
| Mapping Shipping Methods for 'Ship Via' Field                       | 4  |
| Defining Default Ship Via                                           | 5  |
| Defining Shipment Method Mapping                                    | 5  |
| Optionally Update Shipment 'Ship Via' Field During Shipment Imports | 6  |
| Webhooks for Shipment Data                                          | 8  |
| Creating Webhook URL in Acumatica                                   | 9  |
| Setting Up Webhook in ShipHawk                                      | 9  |
| LTL Shipping Accessorials when Rating within Acumatica              | 11 |
| Logging Management                                                  | 12 |
| DOCUMENT CHANGES                                                    | 14 |

# Overview

The ShipHawk-Acumatica Connector 4.1 is an application that connects ShipHawk to the Acumatica ERP system. The application is an Acumatica Certified Application (ACA): it adheres to standards set for Acumatica integration and functionality.

Please contact your ShipHawk account manager or solutions engineer to get a copy of the ShipHawk-Acumatica Connector 4.1 package.

This release includes new features and minor issue fixes.

# Requirements

## **Acumatica Versions Supported**

ShipHawk-Acumatica Connector 4.1 only supports the following versions of Acumatica:

- 2022 R1
- 2022 R2

#### **Acumatica License Requirements**

#### **Acumatica Modules**

The ShipHawk solution requires following modules to be enabled:

• Distribution module

#### **Minimal License Tier**

In alignment with Acumatica ERP license tier restrictions, the minimal recommended Acumatica ERP license tier needed for the ShipHawk-Acumatica Connector is:

• S License Tiers

# Installation

**Important**: ShipHawk recommends that you work with your Acumatica VAR to update packages because there may be dependencies.

For information on installing the ShipHawk-Acumatica Connector, see the <u>ShipHawk-Acumatica</u> <u>Connector Installation Guide</u>.

# **New Features**

The following provides an overview of the new features in the ShipHawk-Acumatica Connector 4.1 release.

# Mapping Shipping Methods for 'Ship Via' Field

Background: A shipping method identifies a carrier and service for shipping goods. On a Sales Orders form in Acumatica, the Ship Via field identifies the shipping method for fulfilling the order. The value can be selected from a lookup on the Ship Via field; those values are defined in Ship Via Code records, where the Ship Via value is a string, such as "FedEx." However, many carriers offer multiple services, so each carrier service may need to have its own Ship Via Code record. Rather than just "FedEx", you would have "FedEx First Overnight", "FedEx 2Day", and so on. Note that each Customer record in Acumatica can specify a default Ship Via value for shipping to that customer, selected from the defined Ship Via Codes. Additionally, depending on your business requirements, the Ship Via field value on the Sales Orders form can trigger Business Events in Acumatica. While Acumatica uses the Ship Via field to represent both the carrier and service, ShipHawk represents carrier and service with two distinct fields, Carrier Name and Service Name.

Prior to this release, on a Sales Orders form, when you clicked the SHIPHAWK RATES button and got rates from ShipHawk, ShipHawk's Carrier Name field was then used to find a matching Ship Via Code record in Acumatica, which was then used to populate the Ship Via field on the Sales Order. Now you

can set up a mapping of shipping methods in ShipHawk (Carrier Name and Service Name) to the shipping methods in Acumatica (Ship Via Codes).

In this mapping:

- One or more ShipHawk shipping methods can map to one shipping method in Acumatica, but the mappings from ShipHawk to Acumatica must be unique: a ShipHawk shipping method must map to only one shipping method in Acumatica.
- A ShipHawk shipping method will be represented as Carrier Name and Service Name added together. For example, if the Carrier Name is "FedEx" and the service is "FedEx Ground", the ShipHawk shipping method will be "FedEx FedEx Ground".

#### **Defining Default Ship Via**

**Important**: Starting with this release, you must define a Default Ship Via setting so that if no mapping is found, the Default Ship Via is used. To define this default:

- 1. In Acumatica, select **ShipHawk > Setup Screens > ShipHawk Setup**.
- 2. In the **Default Ship Via** field (in IMPORT SHIPMENTS SETTINGS), select the default Ship Via Code.

#### **Defining Shipment Method Mapping**

To define a shipment method mapping:

1. Select ShipHawk > Setup Screens > ShipHawk Shipment Method Mapping.

| <b>Q</b> Acumatica           | Search Q             | ଣ                                        |                                                                | Revision Two Products<br>Products Wholesale | 2/15/2023<br>11:58 AM | 🕤 💄 admin admin 🗸   |
|------------------------------|----------------------|------------------------------------------|----------------------------------------------------------------|---------------------------------------------|-----------------------|---------------------|
| 1 Favorites                  | ShipHawk             |                                          |                                                                | 4                                           | ⊳ ⊚ ×                 | CUSTOMIZATION TOOLS |
| 🕒 Data Views                 | Inquiries            | Setup Screens                            | Process Screens                                                |                                             |                       |                     |
| Time and Expenses            | ShipHawk Log Details | ShipHawk Setup<br>ShipHawk Order Mapping | Send Orders/Shipments To Ship<br>Import ShipHawk Confirmed Shi |                                             |                       |                     |
| Finance                      |                      | ShipHawk Shipment Method Ma              |                                                                |                                             |                       |                     |
| \$ Banking                   |                      | ShipHawk Shipment Method Mapping         |                                                                |                                             |                       |                     |
| Se Projects                  |                      |                                          |                                                                |                                             |                       |                     |
| <ul> <li>Payables</li> </ul> |                      |                                          |                                                                |                                             |                       |                     |
| Receivables                  |                      |                                          |                                                                |                                             |                       |                     |
| Sales Orders                 |                      |                                          |                                                                |                                             |                       |                     |
| Purchases                    |                      |                                          |                                                                |                                             |                       |                     |
| D Inventory                  |                      |                                          |                                                                |                                             |                       |                     |
| 2 <sup>8</sup> Payroli       |                      |                                          |                                                                |                                             |                       |                     |

2. Set up a new shipment mapping.

For example, map Acumatica's Ship Via Code "FEDEXGROUND" to ShipHawk Carrier "FedEx" and ShipHawk Service "FedEx Ground":

| Acumatica         | Search Q                     | <u>ଏ</u> ଓ                       |                  | Revision Two Products<br>Products Wholesale | 2/15/2023<br>11:58 AM | 🧿 💄 admir     | n admin 🗸 🗸 |
|-------------------|------------------------------|----------------------------------|------------------|---------------------------------------------|-----------------------|---------------|-------------|
| ☆ Favorites       | ShipHawk Shipment Method     | Mapping                          |                  |                                             |                       | CUSTOMIZATION | TOOLS -     |
| 🕒 Data Views      | ¥ ا۲ ک 🗄 ک                   |                                  |                  |                                             |                       |               |             |
| Time and Expenses | Default Ship Via: BCSHIP     |                                  |                  |                                             |                       |               |             |
| Finance           | 🗟 🖟 🗅 Acumatica ShipVia Code | Acumatica ShipVia<br>Description | Shiphawk Carrier | Ship                                        | hawk Service          |               |             |
|                   | > 0 D BCSHIP                 | BigCommerce Ship Via             |                  |                                             |                       |               |             |
| \$ Banking        | 6 D FEDEX1                   | FedEx Overnight                  |                  |                                             |                       |               |             |
|                   | 6 D FEDEX2                   | FedEx Two Day                    |                  |                                             |                       |               |             |
| Projects          | FEDEXGROUND                  | FedEx Ground                     |                  |                                             |                       |               |             |
|                   | FEDEXINTL                    | FedEx International              |                  |                                             |                       |               |             |
| Payables          | 6 D FEDEXN                   | FedEx Native                     |                  |                                             |                       |               |             |
|                   | 6 🗋 LOCAL                    | Local Delivery Service           |                  |                                             |                       |               |             |
| Receivables       | 6 D SHOPIFYSHIP              | Shopify Ship Via                 |                  |                                             |                       |               |             |
| _                 | UPSGROUND                    | UPS Ground                       |                  |                                             |                       |               |             |
| Sales Orders      | 6 D UPSINTL                  | UPS International                |                  |                                             |                       |               |             |
|                   | 0 D UPSNEXTDAY               | UPS Next Day                     |                  |                                             |                       |               |             |
| Purchases         | USPSFIRST                    | USPS First Class                 |                  |                                             |                       |               |             |
| -                 | 0 D USPSINTL                 | USPS Priority International      |                  |                                             |                       |               |             |
| Lo Inventory      | USPSPRIOR                    | USPS Priority Mail               |                  |                                             |                       |               |             |
| 0.0               | WILLCALL                     | Will Call                        |                  |                                             |                       |               |             |
| 峇 Payroll         |                              |                                  |                  |                                             |                       |               |             |
| Dashboards        |                              |                                  |                  |                                             |                       |               |             |
| More Items        |                              |                                  |                  |                                             |                       |               |             |

Now, on the Sales Orders form, when you get rates from ShipHawk and use FedEx as the carrier and FedEx Ground as the service, the Ship Via field value will be updated to "FEDEXGROUND".

3. On ShipHawk Shipment Method Mapping, Note the **Default Ship Via** setting. This setting will be used if there is no match.

(Internal ID: SHHS-22 / C15)

# Optionally Update Shipment 'Ship Via' Field During Shipment Imports

In <u>Mapping Shipping Methods for Ship Via Field</u>, the Ship Via field on the Sales Order form is updated when the user gets rates from ShipHawk based on the shipment mappings. A Shipment record can now also have its Ship Via field updated based on the actual shipping method that was used in ShipHawk to make the shipment. To update 'Ship Via' Field during shipment import:

- 1. On the Acumatica user interface, select **ShipHawk > Setup Screens > ShipHawk Setup**.
- 2. Note the **Update Ship Via** checkbox:

| <b>Q</b> Acumatica | Search Q                                                                | Revision Two Products<br>Products Wholesale | 2/10/2023<br>1.42 AM | Image: state of the state of the state of t |
|--------------------|-------------------------------------------------------------------------|---------------------------------------------|----------------------|----------------------------------------------------------------------------------------------------|
| Favorites          | ShipHawk Setup                                                          |                                             | 🗅 NOTES FILE         | ES CUSTOMIZATION TOOLS -                                                                                                    |
| 🕒 Data Views       | C TEST CONNECTION                                                       |                                             |                      |                                                                                                    |
| Time and Expenses  | SHIPHAWK SETUP                                                          | - SHIPHAWK LOGS SETTINGS                    |                      |                                                                                                    |
| Finance            | Syncing Entity: Shipment   API URL: https://sandbox.shiphawk.com/api/v4 |                                             |                      |                                                                                                    |
| Property Managem   | API Key:      MPORT SHIPMENTS SETTINGS                                  | -                                           |                      |                                                                                                    |
| \$ Banking         | Update Freight Cost Field Update Freight Price Field                    |                                             |                      |                                                                                                    |
| Construction       | Default Boxi D     PARCEL     P     O                                   |                                             |                      |                                                                                                    |
| Rroject Management | Z Update Ship Via SERIAU/LOT SETTINGS                                   |                                             |                      |                                                                                                    |
| Compliance         | Serial/Lot num Capture Serial/Lot numbers from ShipHawk •               |                                             |                      |                                                                                                    |
| Payables           | RATING SETTINGS                                                         | -                                           |                      |                                                                                                    |
| + Receivables      |                                                                         |                                             |                      |                                                                                                    |

3. As the information pop-up explains: Enabling this feature overrides the Ship Via field on the Acumatica Shipment record if the actual shipment method in ShipHawk is different. The Acumatica Ship Via is updated based on the user-defined Shipment Method mappings.

| Acumatica            | Search Q                                                                                                    | Revision Two Products<br>Products Wholesale | 2/10/2023<br>1:43 AM | 0     | Admin a Company | <sup>admin</sup> 🗸 |
|----------------------|----------------------------------------------------------------------------------------------------|---------------------------------------------|----------------------|-------|-----------------|--------------------|
| Favorites            | ShipHawk Setup                                                                                                    |                                             | 🗋 NOTES FIL          | ES CI | JSTOMIZATION    | TOOLS -            |
| 🕑 Data Views         | C PTEST CONNECTION                                                                                                    |                                             |                      |       |                 |                    |
| Time and Expenses    | SHIPHAWK SETUP                                                                                                    | SHIPHAWK LOGS SETTINGS                      |                      |       |                 |                    |
| Finance              | Syncing Entity: Shipment    Approximately synchronized and synchronized and synchrorea and synchronized and synchronized and  |                                             |                      |       |                 |                    |
| Property Managem     | API Key:      IMPORT SHIPMENTS SETTINGS      Undet Excited Cost End                                                                                                    |                                             |                      |       |                 |                    |
| \$ Banking           | Update Freight Price Field  Update Control Update Control Update Freight Price Field                                                                                                    |                                             |                      |       |                 |                    |
| Construction         | Default Box ID: PARCEL      P     Oefault Ship Via: FEDEXGROUND      P                                                                                                    |                                             |                      |       |                 |                    |
| 😤 Project Management | Lupdate Ship Via                                                                                                    |                                             |                      |       |                 |                    |
| Compliance           | Enabling this feature overrides the Ship Via field<br>on the Acumatica Shipment condit the actual<br>shipment method in ShipHawk is different. The<br>Acumatica Ship Via is updated based on the<br>user-defined Shipment Method mappings.                                                                                                    |                                             |                      |       |                 |                    |
| Payables             | Channe de Channe de Carlos de Carlos |                                             |                      |       |                 |                    |
| + Receivables        |                                                                                                    |                                             |                      |       |                 |                    |

- 4. Select the **Update Ship Via** checkbox.
- 5. A confirmation pop-up will ask you to confirm: click **YES** or **NO**:

| Acumatica      | Search               | <u>م</u> ی                              |                        |                               | Revi:<br>Produ   | sion Two Products<br>ucts Wholesale | 2/10/202<br>1:46 AM | <sup>23</sup> × | 0        | admin admin<br>Company | ~ |
|----------------|----------------------|-----------------------------------------|------------------------|-------------------------------|------------------|-------------------------------------|---------------------|-----------------|----------|------------------------|---|
| Projects       | ShipHawk Set         | tup                                     |                        |                               |                  |                                     | NOTES               | FILES           | CUSTOMIZ | ATION TOOLS            | • |
| Payables       | 🛱 🖍 TES              | TCONNECTION                             |                        |                               |                  |                                     |                     |                 |          |                        |   |
| + Receivables  | SHIPHAWK SETU        | P                                       |                        |                               | SHIPHAWK LC      | OGS SETTINGS                        |                     |                 |          |                        |   |
| S2             |                      | Allow Delete Sales Order/Shipment       |                        |                               |                  | Z Enable Logs                       |                     |                 |          |                        |   |
| Customization  | Syncing Entity:      | Order                                   | *                      |                               | Days To Keep     | D:                                  | 7                   |                 |          |                        |   |
| Salas Ordars   | * API URL:           | https://sandbox.shiphawk.com/api/v4     | _                      |                               |                  | PURGE                               |                     |                 |          |                        |   |
| Sales Orders   | * API Key:           |                                         |                        | Please Confirm                | ×                |                                     |                     |                 |          |                        |   |
| Purchases      | init ofter still met | Update Freight Cost Field               |                        | Enabling this feature overrid | des the Ship Via |                                     |                     |                 |          |                        |   |
|                |                      | Update Freight Price Field              |                        | actual shipment method in s   | ShipHawk is      |                                     |                     |                 |          |                        |   |
| Diventory      |                      | Update Control Quantity Field           |                        | based on the user-defined s   | Shipment Method  |                                     |                     |                 |          |                        |   |
|                | * Default Box ID:    | BOX ,O                                  |                        | VES                           |                  |                                     |                     |                 |          |                        |   |
| Dashboards     | * Default Ship Via:  | LOCAL P                                 |                        |                               | 110              |                                     |                     |                 |          |                        |   |
|                | SERIAL/LOT SETT      | Via Update Ship Via                     |                        |                               |                  |                                     |                     |                 |          |                        |   |
| S TrueCommerce | Serial/Lot num       | Capture Serial/Lot numbers from ShipHav | wk 👻                   |                               | ß                |                                     |                     |                 |          |                        |   |
| ShinHawk       |                      | Allow shipment update when the capture  | ed Serial/Lot number i | n ShipHawk doesn't match      |                  |                                     |                     |                 |          |                        |   |
| ChipHawk       | RATING SETTING       | S                                       |                        |                               |                  |                                     |                     |                 |          |                        |   |
|                |                      | Enable ShipHawk destination accessoria  | als                    |                               |                  |                                     |                     |                 |          |                        |   |

6. With the Update Ship Via checkbox selected, the Ship Via field in Acumatica Shipment records will be overwritten.

By selecting this option, you can make sure the Shipment record's Ship Via information reflects the shipping method actually used in ShipHawk.

When the Ship Via value is updated on a Shipment record, the Notes section on the form will include the following: "Ship Via updated from '[Old Ship Via Value]' to '[New Ship Via Value]' based on ShipHawk shipment record."

(Internal ID: SHHS-50 / C20)

#### Webhooks for Shipment Data

Previously, to get shipment data from ShipHawk, Acumatica would make frequent API calls to ShipHawk. These calls could become increasingly resource-intensive throughout the day. Now, to improve performance, webhooks are used to get the shipment information rather than API calls. (Note that if an Acumatica user working on a Shipment record selects **Actions** > **Get Shipment Confirmation**, an API call is still used on a one-time basis to get the information immediately.)

To configure the webhook, you first create the webhook URL in Acumatica and then set up the webhook in ShipHawk.

#### **Creating Webhook URL in Acumatica**

To create a webhook URL in Acumatica:

- 1. On the Acumatica user interface, open the **Webhooks** page.
- 2. In the Webhook Name field, enter a name for the ShipHawk webhook, such as "SHWebook".
- 3. Make sure the **Active** checkbox is selected.
- 4. In the **Implementation Class** field, enter the implementation class, such as "ShipHawk SHWKWebhookHander".
- 5. Upon saving, a URL is generated and displayed in the **URL** field:

| • Acumatica     | Search Q                                                         | හ                                            |                    | Revision Two Products<br>Products Wholesale | 12/28/2022<br>11:42 PM 🗸 | Company               |
|-----------------|------------------------------------------------------------------|----------------------------------------------|--------------------|---------------------------------------------|--------------------------|-----------------------|
| \$ Banking      | Webhooks                                                         |                                              |                    |                                             | NOTES FILES              | CUSTOMIZATION TOOLS - |
| Projects        | 🗈 🗠 + 🛍 K K                                                      | > >                                          |                    |                                             |                          |                       |
| Payables        | Webhook Name: SHWebhook     Implementation Class: ShipHawk SHWKV | ې<br>VebhookHandler ک                        | Active             |                                             |                          | ^                     |
| + Receivables   | URL: https://acutest.ken                                         | sium.com/ShipHawkProduct/Webhooks/Company/85 | 132c73-8094-484a-8 |                                             |                          |                       |
| 🔅 Customization | REQUEST HISTORY                                                  | Maximum Number of Requests in Liston: 50     | l≥                 |                                             |                          |                       |
| Sales Orders    |                                                                  | AILS CLEAR HISTORY  ⊷  🗵                     |                    |                                             |                          |                       |
|                 | Request Received From                                            | * Date Respon<br>Status                      |                    |                                             |                          |                       |
| F urchases      | > POST 192.168.11.254                                            | 12/28/2022 11:12:1 200                       |                    |                                             |                          | A                     |
| D Inventory     | POST 192.168.11.254                                              | 12/28/2022 11:02:5 200                       |                    |                                             |                          |                       |
|                 | POST 192.168.11.254                                              | 12/28/2022 10:59:0 200                       |                    |                                             |                          |                       |
| Dashboards      | POST 192.168.11.254                                              | 12/28/2022 10:40:0 200                       |                    |                                             |                          |                       |
|                 | POST 192.168.11.254                                              | 12/28/2022 10:32:3 200                       |                    |                                             |                          |                       |
| 🔅 TrueCommerce  | POST 192.168.11.254                                              | 12/28/2022 10:26:2 200                       |                    | +                                           |                          |                       |
|                 | POST 192.168.11.254                                              | 12/28/2022 10:09:4 200                       |                    | *i <b>?</b>                                 |                          |                       |
| 🔄 ShipHawk      | POST 192.168.11.254                                              | 12/28/2022 9:40:14 200                       |                    |                                             |                          |                       |
|                 | POST 192.168.11.254                                              | 12/28/2022 9:39:31 200                       |                    |                                             |                          |                       |
|                 | POST 192.168.11.254                                              | 12/28/2022 9:23:29 200                       |                    |                                             |                          |                       |

6. <u>Copy this URL</u> so that you can use it to set up the webhook in ShipHawk.

#### Setting Up Webhook in ShipHawk

To set up the webhook in ShipHawk:

- On the ShipHawk user interface, select Settings (gear icon) > Settings > Webhooks to view the Webhooks Management page.
- 2. Select Actions > Create New Webhook:

#### Webhooks Management<sup>®</sup>

| Actions 👻                                    |                            |            |
|----------------------------------------------|----------------------------|------------|
| Create New Webhook                           | Events                     | Created    |
| https://acutest.kensium.com/C-6201-ShipHawkP | shipment.create_from_order | 11/23/2022 |
| https://acutest.kensium.com/ShipHawkProduct/ | shipment.create_from_order | 05/12/2022 |

3. In the **Create a new webhook** window, in the **Callback URL** field at the top, <u>paste the URL</u> you copied from Acumatica.

 Create a new webhook

NOTE: Make sure **Use Basic Authentication** is <u>not</u> selected.

- 4. Under Events, select the shipment.create\_from\_order event checkbox.
- 5. Click **Create** to save the new webhook setting.

Now, when a shipment is completed, the webhook will be triggered and the response will be sent to Acumatica.

On the Acumatica user interface, on the Webhooks page for the ShipHawk webhook, you can see the activity in the **REQUEST HISTORY** tab. You can click on a POST request to view the **Request Details** window.

(Internal ID: SHHS-41 / C14)

## LTL Shipping Accessorials when Rating within Acumatica

With the ShipHawk-Acumatica Connector, you can now specify shipping destination accessorials so they are taken into account when rating a shipment to a customer from within Acumatica.

Accessorials are special shipping services offered by carriers, including:

- Liftgate Delivery
- Schedule Appointment Delivery
- Inside Delivery
- Notify Prior Delivery
- Limited Access Delivery

The availability of each accessorial can be enabled in the ShipHawk-Acumatica Connector:

- 1. In Acumatica, select **ShipHawk > Setup Screens > ShipHawk Setup**.
- 2. Under **RATING SETTINGS**, select **Enable ShipHawk destination accessorials**.

| <b>Q</b> Acumatica   | Search Q 🕥                                                             | Revision Two Products<br>Products Wholesale | 2/9/2023     admin admin       2:42 AM     Image: Company |
|----------------------|------------------------------------------------------------------------|---------------------------------------------|-----------------------------------------------------------|
| ☆ Favorites          | ShipHawk Setup                                                         |                                             | NOTES FILES CUSTOMIZATION TOOLS -                         |
| 🕒 Data Views         | C rest connection                                                      |                                             |                                                           |
| Time and Expenses    | SHIPHAWK SETUP                                                         | SHIPHAWK LOGS SETTINGS                      |                                                           |
| Finance              | Syncing Entity: Shipment                                               |                                             |                                                           |
| Property Managem     | API Key:      MPORT SHIPMENTS SETTINGS                                 |                                             |                                                           |
| \$ Banking           | Update Freight Cost Field     Update Freight Price Field               |                                             |                                                           |
| Construction         | Default Box ID: PARCEL      P     Oefault Ship Via: FEDEXGROUND      P |                                             |                                                           |
| 😤 Project Management | Update Ship Via     SERIALLOT SETTINGS                                 |                                             |                                                           |
| E Compliance         | Serial/Lot num Capture Serial/Lot numbers from ShipHawk •              |                                             |                                                           |
| Payables             | RATING SETTINGS                                                        |                                             |                                                           |
| + Receivables        |                                                                        |                                             |                                                           |
| ••• <                |                                                                        |                                             |                                                           |

Once enabled, the available accessorials can be selected on the Sales Orders form.

In Acumatica, you can also specify the default accessorials for a given customer, so they are automatically selected on a Sales Order for that customer. In Acumatica's **Customer Locations** form,

in the **SHIPHAWK DESTINATION ACCESSORIALS** section, select the one or more accessorial checkboxes that typically apply to the customer. (You can override the accessorial selections from a Customer Location record on a given Sales Orders page as needed.)

| Customer Locations    | N - Primary Location                 |                      | NOTES FILES          | CUSTOMIZATION | TOOLS - |
|-----------------------|--------------------------------------|----------------------|----------------------|---------------|---------|
| ສື 🛱 ທ 🕂              |                                      | ı                    |                      |               |         |
| * Customer:           | AACUSTOMER P                         | 1                    |                      |               | ^       |
| * Location ID:        | MAIN - Primary Location              |                      |                      |               |         |
| Status:               | Active                               |                      |                      |               |         |
| GENERAL SHIPPING      | GLACCOUNTS                           |                      |                      |               |         |
| TAX SETTINGS          |                                      | SHIPPING INSTRUCTION | ONS                  |               |         |
| Tax Registration ID:  |                                      | Warehouse:           |                      | Q             |         |
| Tax Zone:             | CANADABC - Canada - British Columl 🔎 | Ship Via:            |                      | Q             |         |
| Tax Exemption Number: |                                      | Shipping Terms:      | FOB - Free on Board  | Q             |         |
| Entity Usage Type:    | Default -                            | Shipping Zone:       |                      | Q             |         |
| SHIPHAWK DESTINATION  | ACCESSORIAL                          | FOB Point:           |                      | Q             |         |
|                       | Liftgate Delivery                    |                      | Residential Delivery |               |         |
| 5                     | Schedule Appointment Delivery        |                      | Saturday Delivery    |               |         |
|                       | Inside Delivery                      |                      | Insurance            |               |         |
|                       | Notify Prior Delivery                | Shipping Rule:       | Back Order Allowed   | -             |         |
|                       | Limited Access Delivery              | Order Priority:      | 0                    |               |         |
|                       |                                      | Lead Time (Days):    | 0                    |               |         |
|                       |                                      | Calendar:            |                      | Q             |         |
|                       |                                      |                      |                      |               |         |
|                       |                                      |                      |                      |               |         |
|                       |                                      |                      |                      |               |         |

Now, when Acumatica sends the rate request to ShipHawk (by an API request), the selected accessorials are set to TRUE, so that ShipHawk can add the accessorial charges when returning rates.

(Internal ID: SHHS-38 / C17)

#### Logging Management

You can now enable or disable logging in Acumatica related to the ShipHawk-Acumatica Connector.

During the initial phase of an implementation, you typically would log activity to make sure everything is working as expected. However, during normal operation, you might want to disable logging to avoid taking up too many resources.

Logging is enabled by default.

To manage log file size, the logs are cleared every 7 days by default.

To enable or disable logging:

- 1. On the Acumatica user interface, select **ShipHawk > Setup Screens > ShipHawk Setup**.
- 2. Under **SHIPHAWK LOGS SETTINGS**, select (or clear) the **Enable Logs** checkbox.

| <b>Q</b> Acumatica      | Search Q                                                                                               | Revision Two Products  Products Wholesale |
|-------------------------|----------------------------------------------------------------------------------------------------|-------------------------------------------|
| E Compliance            | ShipHawk Setup                                                                                         | NOTES FILES CUSTOMIZATION TOOLS -         |
| Payables                | TEST CONNECTION                                                                                        |                                           |
| + Receivables           | SHIPHAWK SETUP                                                                                         | SHIPHAWK LOGS SETTINGS                    |
| 😚 Customization         | Syncing Entity: Shipment  API URL: https://sandbox.shiphawk.com/api/v4                                 | Days To Keep: 0 PURGE                     |
| Sales Orders            | API Key:  MPORT SHIPMENTS SETTINGS                                                                     |                                           |
| Purchases               | Update Freight Cost Field     Update Freight Price Field                                               |                                           |
| lnventory               | Update Control Quantity Field     Default Box (D: PARCEL P                                             |                                           |
| 2 <sup>\$</sup> Payroll | Default Ship Via:     EDEXGROUND     Default Ship Via                                                  |                                           |
| 🕜 Dashboards            | Serial/Lot num Capture Serial/Lot numbers from ShipHawk *                                              |                                           |
| ShipHawk                | Allow shipment update when the captured Serial/Lot number in ShipHawk doesn't match<br>RATING SETTINGS |                                           |
| More Items              | Enable ShipHawk destination accessorials                                                               | 4                                         |

- 3. Configure the number of days before purging the log files in the **Days To Keep** field.
- 4. If needed, you can purge the log files right away by clicking the **PURGE** button.

When logging is enabled, you can view logging details on the **ShipHawk Log Details** page:

| <b>Q</b> Acumatica   | Search Q                             | හ                       |              |              | Revision Two Produ<br>Products Wholesale | icts v 2/9/2023<br>2:28 AM | ~ (?)        | Admin admin             |
|----------------------|--------------------------------------|-------------------------|--------------|--------------|------------------------------------------|----------------------------|--------------|-------------------------|
| ☆ Favorites          | ShipHawk Log Details                 |                         |              |              |                                          |                            | CUSTO        | MIZATION - TOOLS -      |
| 🕑 Data Views         |                                      |                         | ß            |              |                                          |                            |              |                         |
| Time and Expenses    | Entity Type: Export -                |                         |              |              |                                          |                            |              |                         |
| •                    | Surviving OrderNbr: All 👻            |                         |              |              |                                          | $\nabla$                   | 8            | Q                       |
| Finance              | D     Processed Entity Type     Date | Order Type Order Nb     | . Date       | Order Status | Shipment Nbr.                            | Shipment Status            | Inventory ID | API URL                 |
| 🙃 Property Managem   | > 0 D 11/21/2022 3.: Export          | <u>SO</u> <u>SO0070</u> | 3 11/21/2022 | Completed    | 004552                                   | Confirmed                  | AACOMPUT01   | https://sandbox.shiphaw |
| Int Property Managem | I1/21/2022 4: Export                 | <u>SO</u> <u>SO0070</u> | 11/21/2022   | Completed    | 004552                                   | Confirmed                  | AACOMPUT01   | https://sandbox.shiphaw |
| S Banking            |                                      | <u>SO</u> <u>SO0070</u> | 11/21/2022   | Completed    | 004554                                   | Confirmed                  | AAMACHINE1   | https://sandbox.shiphaw |
| Y                    |                                      | <u>SO</u> <u>SO0070</u> | 11/21/2022   | Completed    | 004554                                   | Confirmed                  | AAMACHINE1   | https://sandbox.shiphaw |
| Construction         | I1/21/2022 4: Export                 | <u>SO</u> <u>SO0070</u> | 11/21/2022   | Completed    | 004554                                   | Confirmed                  | AAMACHINE1   | https://sandbox.shiphaw |
| -                    | I1/21/2022 4: Export                 | <u>SO</u> <u>SO0070</u> | 11/21/2022   | Completed    | 004554                                   | Confirmed                  | AAMACHINE1   | https://sandbox.shiphaw |
| 😤 Project Management | @ □ 11/21/2022 10 Export             | <u>SO</u> <u>SO0070</u> | 5 11/21/2022 | Shipping     | 004555                                   | Open                       | AACOMPUT01   | https://sandbox.shiphaw |
|                      |                                      | <u>SO</u> <u>SO0070</u> | 11/21/2022   | Shipping     | 004556                                   | Open                       | AACOMPUT01   | https://sandbox.shiphaw |
| 5 Compliance         | I1/21/2022 10 Export                 | <u>SO</u> <u>SO0070</u> | 11/21/2022   | Shipping     | 004557                                   | Open                       | AACOMPUT01   | https://sandbox.shiphaw |
|                      | @ □ 11/21/2022 11 Export             | <u>SO</u> <u>SO0070</u> | 11/21/2022   | Shipping     | 004557                                   | Open                       | AACOMPUT01   | https://sandbox.shiphaw |
| Payables             |                                      | <u>SO</u> <u>SO0070</u> | 11/21/2022   | Shipping     | 004558                                   | Open                       | AAMACHINE1   | https://sandbox.shiphaw |
|                      | I1/21/2022 11 Export                 | <u>SO</u> <u>SO0070</u> | 11/21/2022   | Shipping     | 004559                                   | Open                       | AAMACHINE1   | https://sandbox.shiphaw |
| + Receivables        | ٢                                    |                         |              |              |                                          |                            |              | >                       |

(Internal ID: SHHS-39 / C16)

# **DOCUMENT CHANGES**

The following provides a version history of these release notes.

Publication Date Changes

24 February 2023 New document